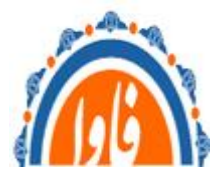

دستور العمل به روزرسانی

# Veeam update

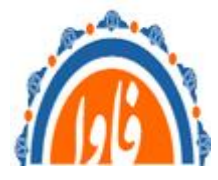

## نحوه به روز رسانی Veeam :

پروسه کاری بشرح زیر می باشد : لایسنس اصلی و نصب(به روز رسانی) نرم افزار و سپس کرک مجدد.این پروسه طولانی حتما در آغاز صبح کاری کار رو شروع کنید تا قبل از اتمام زمان کاری حتما نرم افزار رو به روز رسانی کنید.

- ۱- ابتدا فایل iso مربوطه را از مسیر ftp دانلود کرد
  - ۲- نرم افزار Veeam رو ببندین
  - ۳- دستور زیر را در پاورشل اجرا کنید

| Get-Service Veeam* | Stop-Service | -Force |         |
|--------------------|--------------|--------|---------|
|                    |              |        | و دستور |
| Get-Service veeam* | Stop-Service | -Force |         |

۴- باید لایسنس اصلی جایگذاری لایسنس فعلی شود مراحل به شکل زیر فایل زیر را کپی کنید

| PC > Desktop > Veeam BR 12.0 Patched File > VeeamLicense-origianI |                   |              |  |  |
|-------------------------------------------------------------------|-------------------|--------------|--|--|
| Name                                                              | Туре              | Compressed : |  |  |
| VeeamLicense.dll                                                  | Application exten | ision        |  |  |

فایل کپی شده را در مسیر زیر جایگذاری کنید ، بعد از اتمام کار همین مسیر برای جایگذاری کرک نرم افزار استفاده می شود

| ^                       |                    |                   |        |
|-------------------------|--------------------|-------------------|--------|
| Name                    | Date modified      | Туре              | Size   |
| Backup and Replication  | 9/16/2024 12:22 PM | File folder       |        |
| Backup Update Service   | 9/16/2024 12:03 PM | File folder       |        |
| SnmpSharpNet.dll        | 5/24/2021 6:39 PM  | Application exten | 125 KB |
| SNMPSharpNetWrapper.dll | 5/24/2021 6:39 PM  | Application exten | 24 KB  |
| VeeamLicense.dll        | 10/7/2020 12:35 PM | Application exten | 590 KB |
| VeeamSnmp.dll           | 5/24/2021 6:39 PM  | Application exten | 206 KB |

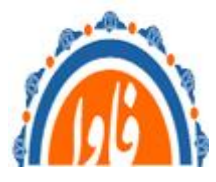

#### ۵- نرم افزار Veeam رو از iso اجرا دکه

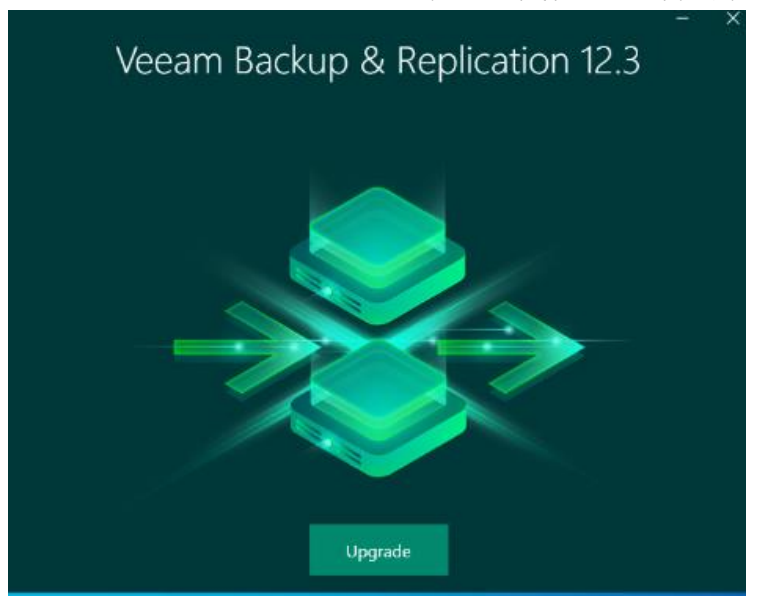

#### +- Upgrade رو بزنید

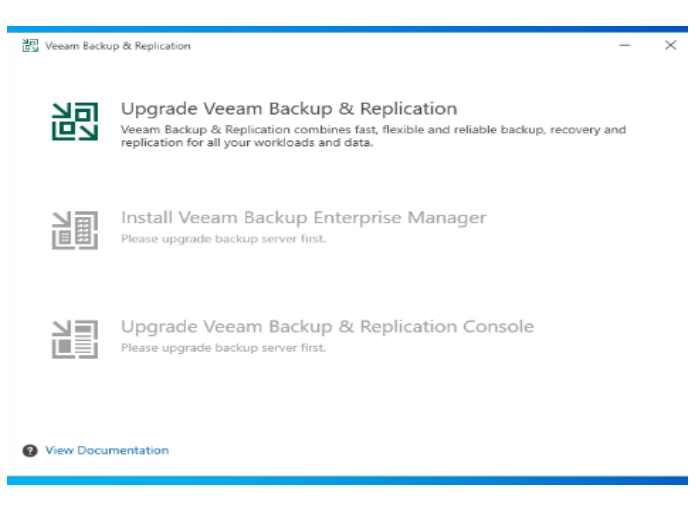

I accept -<sup>∨</sup>

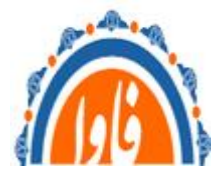

مدیریت آمار و فناوری اطلاعات دانشگاه علوم پزشکی خراسان شمالی -اداره شبکه و زیر ساخت

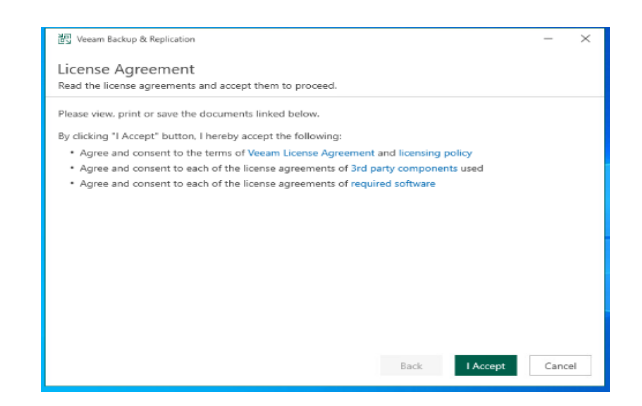

- ۸- همه موارد next
- ۹- در این مرحله احتمال سرور یکبار نیاز به ریست داشته باشد و بعد ریست مراحل رو از همین مرحله ادامه بدین ،

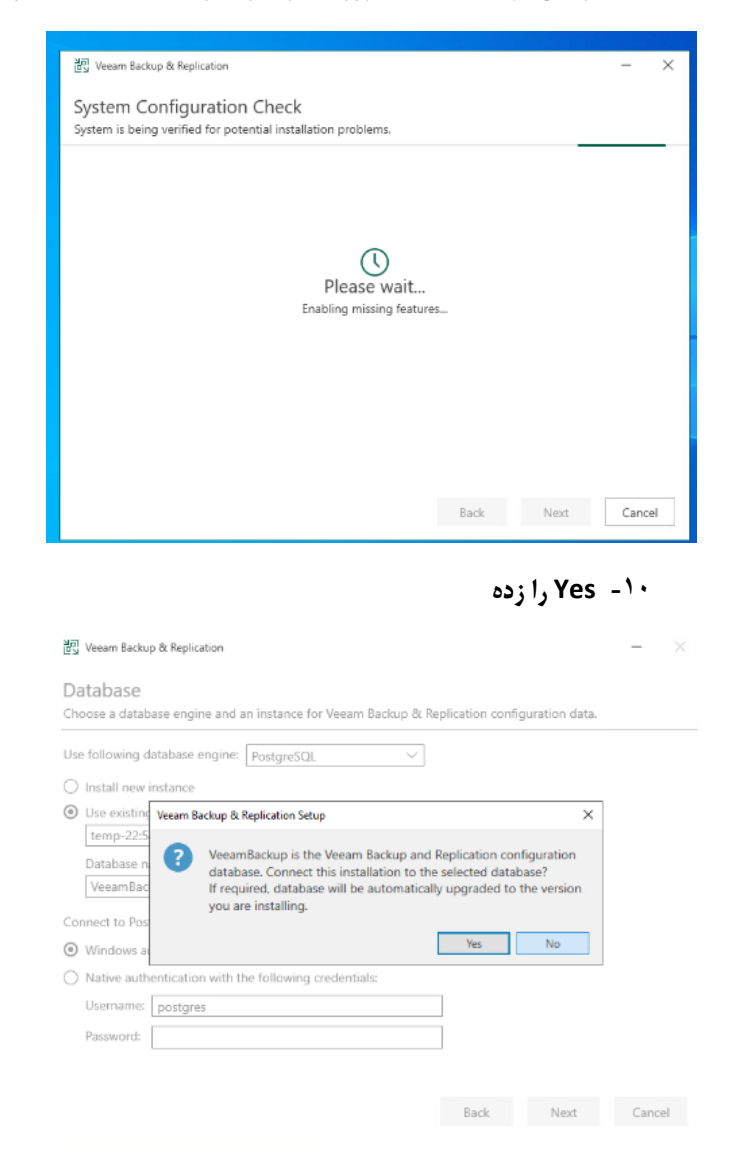

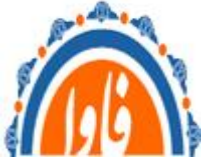

۱۱- اگر با خطاها زیر مواجهه شدین در رفع انها کوشا باشید ، مثلا خطا اول گفته فضا دیسک کمه ، فضا را افزایش بدین و next خطاها زرد رنگ قابل چشم پوشی اما بهتر رفع بشود، اگر خطا رو رفع کردین retyرو بزنید ببیند ایا رفع شده یا خیر

| Con | anatikility jesues                                   | C Retry   Convilist to clinboa |
|-----|------------------------------------------------------|--------------------------------|
|     | Selected location does not meet minimal disk space r | requirements                   |
| 4   | Veeam Backup Enterprise Manager upgrade              |                                |
|     | New Veeam Threat Hunter service                      |                                |
|     |                                                      |                                |

#### Upgrade -۱۲را زده و منتظر بمانید مراحل تمام شود و ریست کنید

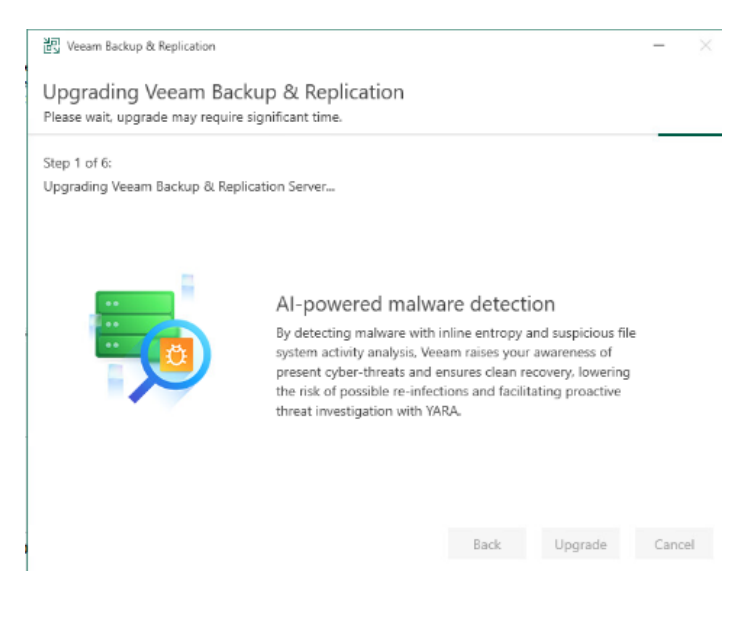

۱۳- بعد از اتمام کار دستور زیر را در پاورشل اجرا کنید

Get-Service Veeam\* | Stop-Service -Force

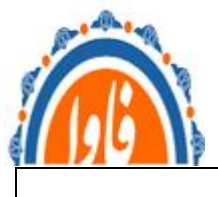

و دستور

### Get-Service veeam\* | Stop-Service -Force

#### ۱۴- فایل زیر رو کپی کنید

| 🔜 🖂 🚽 Veeam BR 1                                       | 12.0 Patched File         |                   | _                 |      | ×       |
|--------------------------------------------------------|---------------------------|-------------------|-------------------|------|---------|
| File Home Share                                        | View                      |                   |                   |      | ~ 0     |
| The Home Share                                         | 1.5.1                     |                   |                   |      | -       |
| $\leftarrow \rightarrow \land \uparrow \square$ > Veez | am BR 12.0 Patched File > | ~ Õ               |                   |      | م,      |
| ^                                                      | Name                      | Date modified     | Type              | Size | 1       |
| 🖈 Quick access                                         |                           |                   |                   |      |         |
| Desktop 🖈                                              | Veeam_ASv11_1500.lic      | 4/4/2023 10:57 AM | LIC File          |      | 1 KB    |
| Developede at                                          | VeeamLicense.dll          | 4/4/2023 10:57 AM | Application exten |      | 590 KB  |
|                                                        | VeeamLicense-origianI     | 4/8/2023 10:57 AM | Compressed (zipp  |      | 259 KB  |
| 🗄 Documents 🖈                                          | VeeamLicenseOriginal.rar  | 4/4/2023 10:57 AM | RAR File          |      | 212 KB  |
| 📰 Pictures 🛛 🖈                                         |                           |                   |                   |      |         |
| Desktop                                                |                           |                   |                   |      |         |
| Software                                               |                           |                   |                   |      |         |
| Veeam                                                  |                           |                   |                   |      |         |
| Veeam BR 12.0 P                                        |                           |                   |                   |      |         |
| 💻 This PC                                              |                           |                   |                   |      |         |
| 🔡 DVD Drive (F:) Vee                                   |                           |                   |                   |      |         |
| AIR                                                    |                           |                   |                   |      |         |
|                                                        |                           |                   |                   |      |         |
| Catalog 🗸 🗸                                            | ¢                         |                   |                   |      | >       |
| 4 items 1 item selected 58                             | 39 KB                     |                   |                   |      | (iii) 🛋 |

#### در مسیر زیر جایگذاری کنید

| > This PC > Local Disk (C:) > Program Files > Common Files > Veeam > |                         |                    |                   |        |  |
|----------------------------------------------------------------------|-------------------------|--------------------|-------------------|--------|--|
|                                                                      | Name                    | Date modified      | Туре              | Size   |  |
|                                                                      | Backup and Replication  | 9/16/2024 12:22 PM | File folder       |        |  |
| 7                                                                    | Backup Update Service   | 9/16/2024 12:03 PM | File folder       |        |  |
| Ŕ                                                                    | SnmpSharpNet.dll        | 5/24/2021 6:39 PM  | Application exten | 125 KB |  |
| *                                                                    | SNMPSharpNetWrapper.dll | 5/24/2021 6:39 PM  | Application exten | 24 KB  |  |
| *                                                                    | VeeamLicense.dll        | 10/7/2020 12:35 PM | Application exten | 590 KB |  |
|                                                                      | VeeamSnmp.dll           | 5/24/2021 6:39 PM  | Application exten | 206 KB |  |

۱۵- بعد کپی دستور زیر رو بزنید و تا اتمام دستور صبر کنید

**Get-Service Veeam\*** | **Start-Service** 

۱۶- نرم افزار Veeam را اجرا کنید اگر گزینه upgrade اومد قبول کنید

مدیریت آمار و فناوری اطلاعات دانشگاه علوم یزشکی خراسان شمالی -اداره شبکه و زیر ساخت

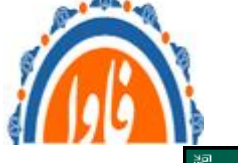

| ٤J       |                                            | Veeam Backup and Replication Comm   | nunity Edition                        |                        |
|----------|--------------------------------------------|-------------------------------------|---------------------------------------|------------------------|
|          | Upgrade                                    |                                     |                                       |                        |
| <u>~</u> | Credentials & Passwords →<br>Users & Roles | Backup Backup Compliance<br>Actions |                                       |                        |
| (پ)<br>ا | Mahware Detection                          | n<br>:ion                           | PRODUCT ONBOARDING<br>From First-Time | e Deployment           |
|          | VM Exclusions                              |                                     | Get FREE training certificate         |                        |
| ~        | Console +                                  |                                     |                                       |                        |
|          | Color Theme 🕨                              |                                     | b R&D                                 |                        |
| 辞日       | Configuration Backup                       |                                     |                                       |                        |
| -8       | Help ►                                     |                                     |                                       |                        |
| ×        | Exit                                       | Upgrade to un<br>of Vee             | lock the powe                         | erful features<br>form |

#### License -۱۷ رو بزنید و بعد در صفحه امده License

|                    | License Information                     | ×             |
|--------------------|-----------------------------------------|---------------|
| cense Instances    |                                         |               |
| License Informatio | n                                       | Install       |
| Status             | Valid                                   | Remove        |
| lype               | Free                                    | Update Now    |
| Edition            | Community                               | Create Report |
| nstances           |                                         | Barran        |
| nstances           | 10 (87 used)                            | Kenew         |
|                    |                                         |               |
|                    |                                         |               |
|                    |                                         |               |
|                    |                                         |               |
|                    |                                         |               |
|                    |                                         |               |
|                    |                                         |               |
|                    |                                         |               |
|                    |                                         |               |
|                    |                                         |               |
| for an e           | and the formal day second and the state | Chara         |

فایل زیر را انتخاب کنید

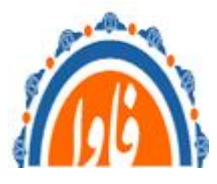

مدیریت آمار و فناوری اطلاعات دانشگاه علوم یزشکی خراسان شمالی -اداره شبکه و زیر ساخت

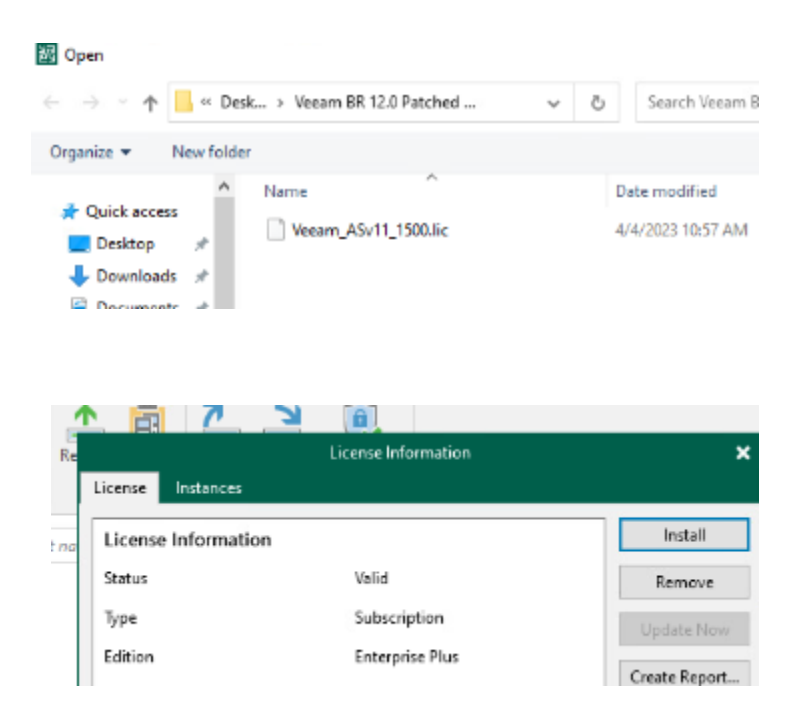

اتمام کار